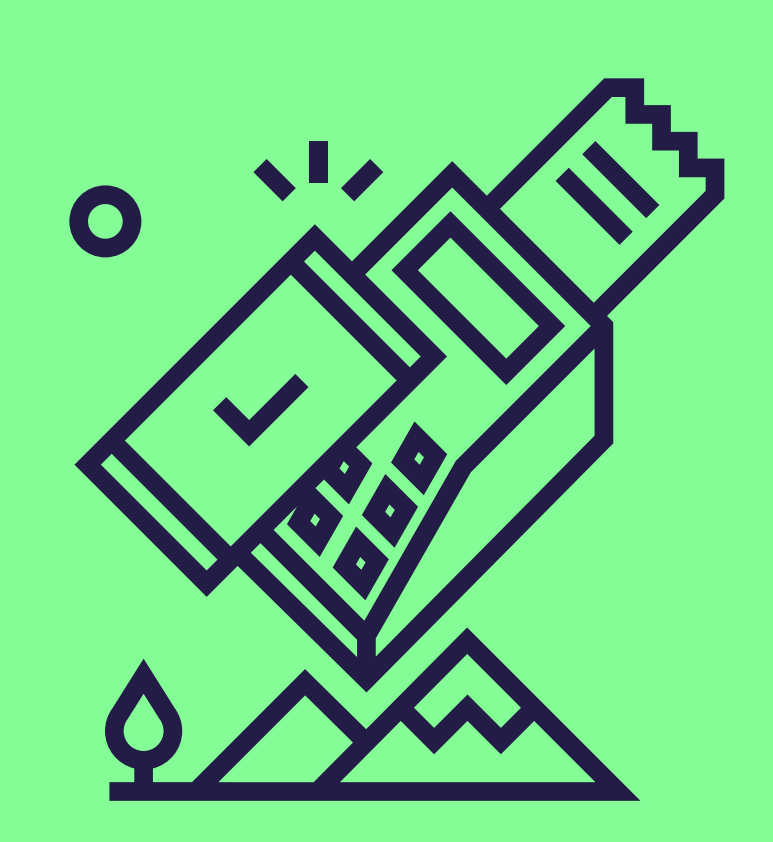

## **Comment** activer le paiement Pluxee sur votre terminal Worldline?

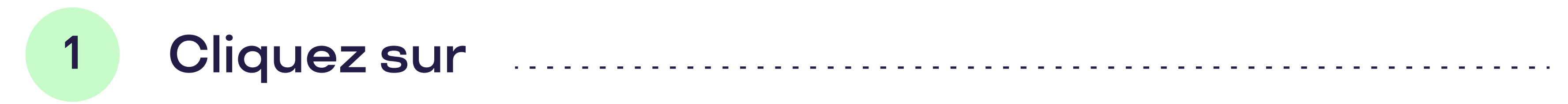

STOP MENU OK

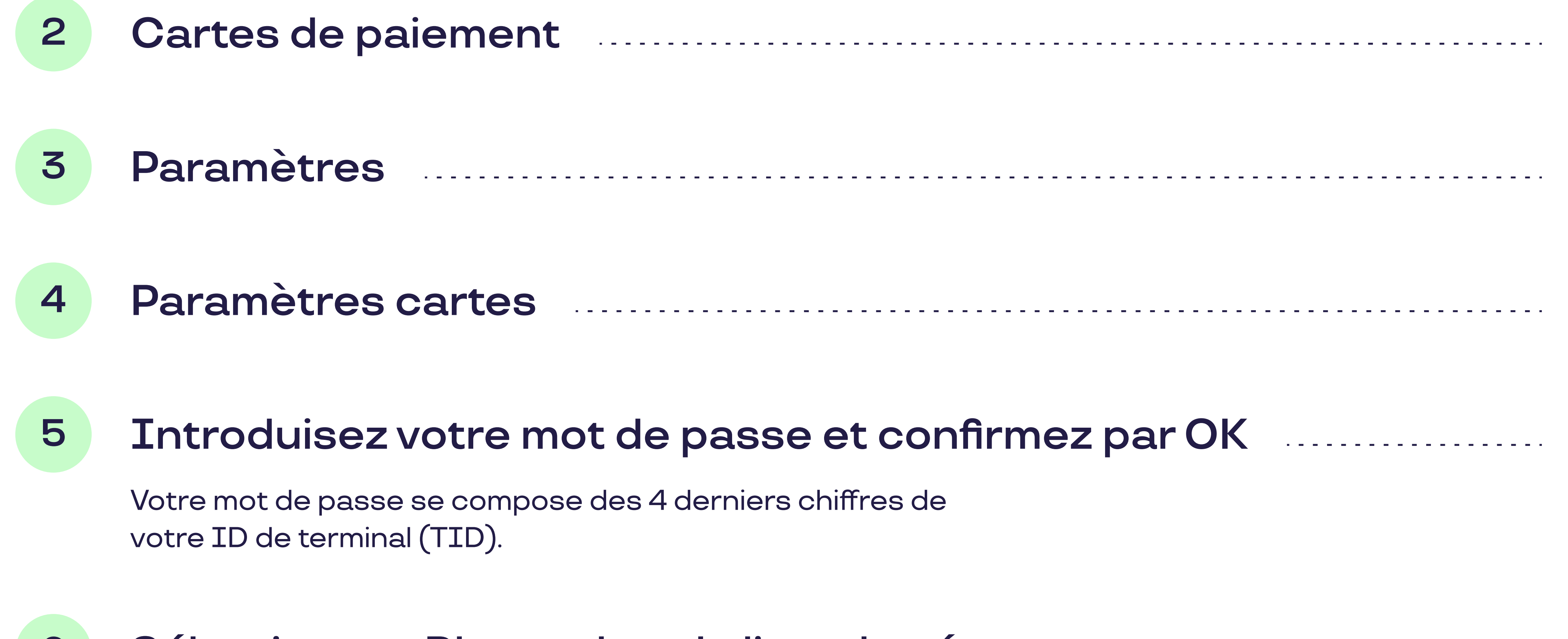

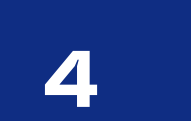

4

4

ΟΚ

pluxee

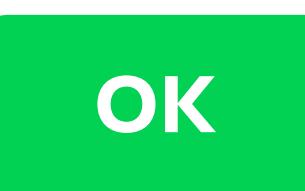

Sélectionnez Pluxee dans la liste des émetteurs 6 de carte et confirmez par OK

Si Pluxee ne se trouve pas sur la première page, cliquez sur autre (ligne 10).

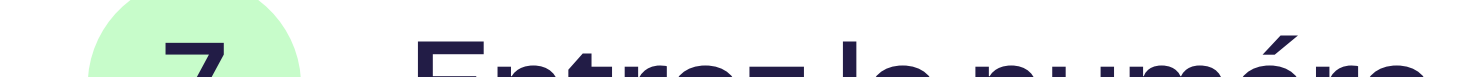

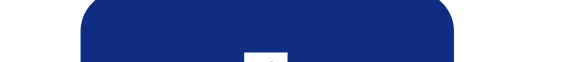

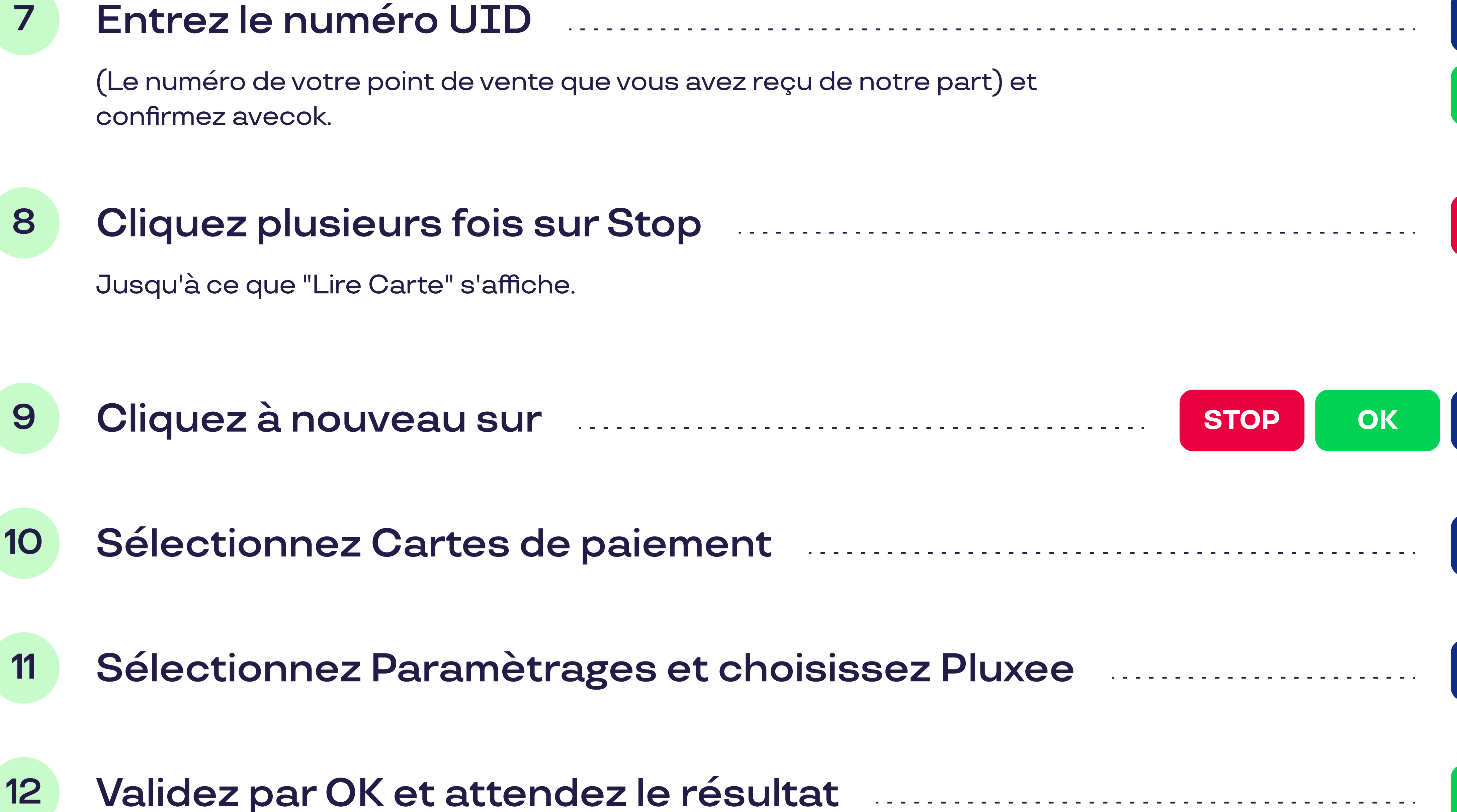

OK

STOP

MENU

4

7

Si "Paramètres approuvés" s'affiche, votre terminal est prêt à accepter les cartes Pluxee.

## Votre terminal est-il connecté à un système de caisse ?

Vous n'avez alors pas besoin d'effectuer la mise à jour vous-même. Consultez le document "Electronic Voucher Integration" dans le document center sur notre site. Cela lui permettra d'effectuer la mise à jour de votre système de caisse.